## 考生操作流程

全市范围内,每人限报一个岗位,考生报名信息一经审核通过,不能

改报其他岗位,请慎重选择。

2023 年 5 月 8 日 16:00 后,单位尚未初审或者初审未通过的,不能 再改报其他岗位,不能再修改、补充应聘信息。

本操作流程以河东、郯城公开招聘为例。

1.注册

登录报名系统,点击【注册】进入注册页面,输入姓名、身份证号、密码、 手机号(获取短信验证码)等进行注册。

| 考生登录:    |       |             |            |                                            |
|----------|-------|-------------|------------|--------------------------------------------|
|          | 证件类型  | 身份证         |            | •                                          |
|          | *证件号码 | 证件号码        |            |                                            |
|          | * 密码  | 密码          |            | 重置密码                                       |
|          | *验证码  | 验证码         | 05         | 570                                        |
|          | 注     | • 日登录   ●登录 | 】<br>主册新用户 |                                            |
| * 古尔树 亿, |       |             |            | 事确但片点正确、 计皿户工程模型                           |
| 具天灶口,    |       |             |            | 肩咽床(G空吐), (工))/G小兆(%)×X                    |
| 证件类型     | 身份证   |             | •          | 注册后不得修改                                    |
| * 证件号码:  |       |             | ì          | 请确保信息正确,注册后不能修改                            |
| *密码:     | ••••• |             | e          | 6-16位数字或字母, <mark>字母区分大小写</mark> ,不能使用特殊字符 |
| *密码确认:   | ••••• |             |            |                                            |
| * 手机号码:  |       |             | 获取验证码      | 手机号码务必为本人常用号码,请务必保持畅通,因通话<br>畅影响报考的,考生后果自负 |
| *短信验证码:  |       |             |            |                                            |
| * 验证码:   | 1790  |             | 1790       |                                            |
| [        | 注册 耳  | び肖          |            |                                            |

| $\leftarrow$         | 1068446583 🗞 ∷                                   |
|----------------------|--------------------------------------------------|
| 验证码通                 | 知                                                |
|                      | 验证码                                              |
|                      | 542732                                           |
| 【旗帜考证<br>为:<br>置输入验证 | 式云平台】尊敬的用户,此次验证码<br>,请勿转告他人,在页面中相应位<br>E码完成后续操作。 |
| ♀系统已防<br>勿泄露他人。      | 止第三方应用恶意读取和使用验证码。切                               |
|                      | 复制验证码                                            |

注册后,再次登录系统时,使用身份证号、密码等信息。

重置密码时,输入姓名、身份证号、新密码、手机号(获取短信验证码)等 信息,重置结果会显示在页面下方。

请注意: 重置密码时,必须使用注册时填写的手机号。

| 两次短信验证码的发送时间间隔应大于 | 5 | 分钟。 |
|-------------------|---|-----|
|                   |   |     |

| 》注白.    |                           |    |
|---------|---------------------------|----|
| 证件类型:   | 身份证                       |    |
| *证件号码:  |                           |    |
| *新密码:   | 6-16位数字或字母,字母区分大小写,不能使用特殊 | 棕  |
| *新密码确认: | 6-16位数字或字母,字母区分大小写,不能使用特殊 | 棕  |
| * 手机号码: |                           |    |
| *短信验证码: |                           |    |
| *验证码:   | 2188 44                   | 10 |
| 重置结果    | 密码重置成功!                   |    |

## 2. 报名、上传照片、证件资料和提交审核

按页面提示,填写个人信息、上传照片和证件资料,点击【保存】,并提交

审核,进入审核流程,未提交审核的考生,无法进入审核流程。

请注意:证件资料为图片, jpg 格式, 大小 200kb 以下。上传完毕后, 提交 审核。

| 提示信息:                                                                                             |
|---------------------------------------------------------------------------------------------------|
| 一、点击"提交审核",您的报考信息才能提交给相关部门进行审核。<br>二、点击提交审核后,你的所有报考信息将不能修改。<br>三、未通过审核的考生可在左侧菜单栏"查看报考信息"中查看未通过原因。 |
| 四、2023年5月8日16:00后,单位尚未初审或者初审未通过的,不能再改<br>报其他岗位,不能再修改、补充应聘信息。                                      |
| ◎提交审核                                                                                             |

3. 撤回提交审核,修改个人信息或照片

**在报名时间内且信息未被审核前,**可【撤回提交审核】,修改个人信息或照 片后,重新提交审核,再次进入审核流程,等待审核结果。

4. 撤销报名,改报其他县区(市)

(1)在报名时间内且未提交审核的情况下,直接点击【信息维护】--【撤 销报名】,退出本系统后,登录新选择的县区(市),注册报名。

(2)在报名时间内且**审核未通过**的情况下,操作参考4.(1)。

| ■ 考试状态  |                                 |
|---------|---------------------------------|
| ■ 考试文件  | 报名序号: 00002                     |
| 」填写个人信息 | 报名信息已成功保存,修改请单击 信息推改            |
|         | 此考试必须上传照片,上传请单击 <sup>照片维护</sup> |
| ⑤ 信息维护  | 此考试必须上传证件,上传请单击                 |
| 図 照片维护  | 此考试必须提交审核,提交请单击                 |
|         | 改报其他考试请撤销,撤销请单击 <b>撤销</b> 服名    |
| 口 证件资料  |                                 |
|         |                                 |

(3)在报名时间内已提交审核且信息未被审核前,先【撤回提交审核】, 再【撤销报名】,退出本系统后,登录新选择的县区(市),注册报名。

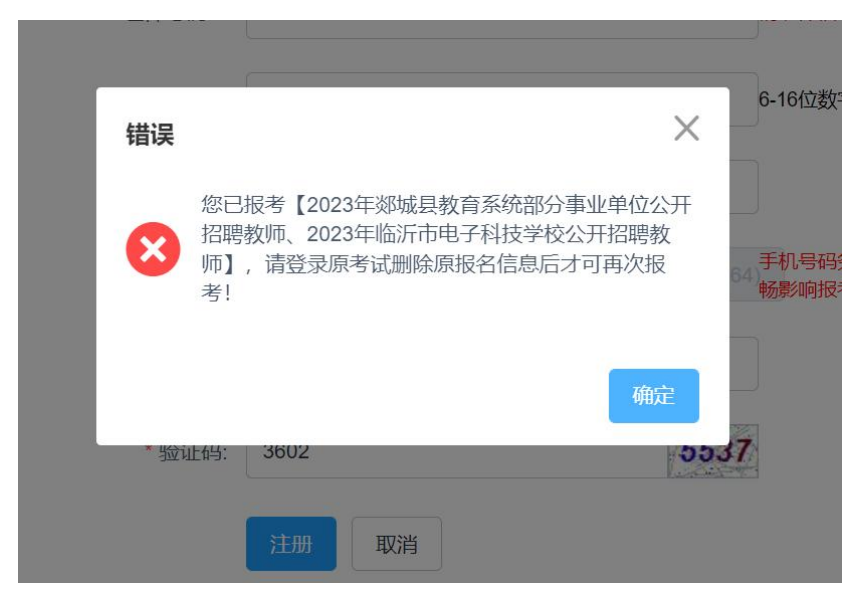

如未撤销报名则无法改报其他县区(市),例如下图提示:

(4)2023年5月8日16:00后,单位尚未初审或者初审未通过的,不能再 改报其他岗位,不能再修改、补充应聘信息。

(5)请注意: <u>在两个县区(市)报名系统均已有注册信息的,更换报名系</u> 统时,应撤销当前的报名,直接登录想要报名的系统,无需再次注册。

如未撤销报名则无法改报其他县区(市),例如下图提示:

|        | 基本(        | 言息                  | 联系方式                      | 教育情况                   |           | 考试信息 |   |
|--------|------------|---------------------|---------------------------|------------------------|-----------|------|---|
| *身份证号  |            |                     |                           |                        |           |      |   |
| * 姓名   |            |                     |                           |                        |           |      |   |
| *报考单位  | 错误<br>山东   |                     |                           |                        | ×         |      | • |
| *报考职位  | 高4 😣       | 您已报考<br>聘教师】<br>报考! | 【2023年临沂市河东<br>, 请登录原考试删除 | ₹区部分事业单位公<br>≵原报名信息后才可 | :开招<br>再次 |      |   |
| * 性别   | 女          |                     |                           | -                      | 鮟         |      |   |
| * 出生日期 | 1990-00-01 | -                   | _                         |                        |           |      |   |
|        |            |                     |                           |                        |           |      |   |

5. 已审核通过的考生,无法撤回提交审核,也无法撤销报名。

## 6. 网上缴费

审核通过的考生,按页面提示,进行网上缴费。本次缴费使用微信支付,请确保账户内存有足够的金额,<u>扫码后直接支付</u>(请勿截图后再次识别),并保持网络稳定。

请交费完成后,及时通过报名系统查看交费状态。

| 一、二维码 <b>有效时间为2分钟</b> ,若超出有效时间,请刷新界面!                                                                                                    |
|----------------------------------------------------------------------------------------------------|
|                                                                                                    |
| 二、使用微信APP扫描二维码支付, 二维码有效期内请勿重复生成二维码                                                                                                    |
|                                                                                                    |
| No. of Concession, Name of Concession, Name of |
| No. of Lot of Lot of Lo |
| 1996                                                                                                    |
| 875                                                                                                    |
|                                                                                                    |

## 7.网上打印报名表、诚信承诺书、准考证等资料

在允许打印的时间范围内,点击【表格打印】,设置好打印属性后,进行打 印,如所填内容过多,可设置缩小页面比例打印到一张纸上。

如打印机出现问题,也可在打印机属性页面,另存为 pdf,使用其他打印机 打印。建议首选直接打印。

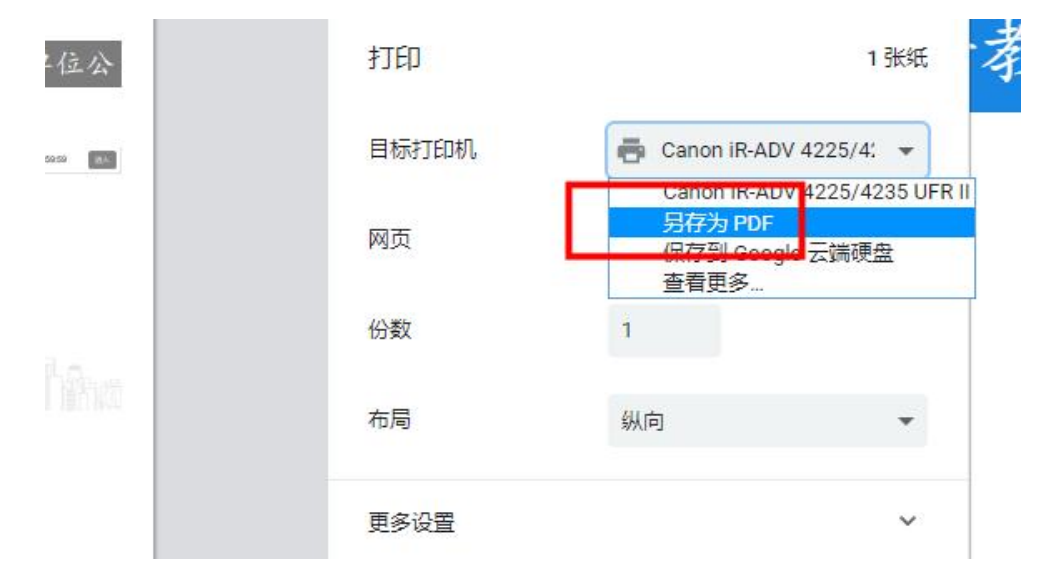

8. 报名期间,请考生关注考试公告、报名阶段的时间安排、个人报名和缴费情况 等信息,本着为自己负责的态度,请考生及早报名、交费。

报名期间,政策性问题,请按各简章要求进行咨询。

报名系统技术问题,请尽早致电技术咨询电话,及时解决。